# pipedata3d User Guide

### 1. Introduction

在管道设计过程中,会使用到大量的标准,如 ASME, DIN, GB, CB, HG, SH 等等。 管道设计人员在设计过程中,需要翻阅相关标准手册,查找所需要的数据,较为繁琐。如果 能将相关管件的数据以直观的方式展示出来,可以极大地提高管道设计人员的设计效率。

pipedata3d 通过把标准数据以表格及三维模型的方式展示出来,更加形象直观,在方便设计人员查询数据的同时,增加了些许趣味性,提高设计效率。

pipedata3d 操作简单,且可客户定制标准数据,扩展方便,有以下特点:

- ◆ 三维模型显示部件及尺寸标注,非常直观;
- ✤ 标准数据扩展方便,使用 Tcl 脚本实现;
- ✤ 标准数据将会放在网上共享;

程序 pipedata3d 及标准数据都将统一放到网上的云盘中,下载地址为: http://yun.baidu.com/pcloud/album/info?uk=3808749571&album\_id=6625679120668624981

欢迎下载使用 pipedata3d 及贡献自定义的标准数据 Tcl 脚本,使用 pipedata3d 功能更完善。任何意见、建议都可以与作者联系: eryar@163.com

pipedata3d user guide

## 2. Run pipedata3d

下载 pipedata3d 后,解压到一个不包含空格及中文的目录中,运行文件 pipedata3d.bat 来启动程序 pipedata3d,而不是直接运行 pipedata3d.exe。需要注意的是:

- ◆ pipedata3d 程序所在的路径中不能有空格;
- ✤ pipedata3d 程序所在的路径中不能有中文;
- ✤ pipedata3d 程序的启动使用了批处理来配置一些环境变量,所以运行 pipedata3d.bat 来启动程序。

程序启动后,出现界面如下图所示:

| 3D View - Driver1/Viewer1/pipedata3d(*) | C:\Windows\system32\cmd.exe                                                                                        |             | = 🗆 X   |
|-----------------------------------------|----------------------------------------------------------------------------------------------------|-------------|---------|
|                                         | pipedata3d - piping component data and dimension in 3d.<br>Copyright (C) 2015 Shing Liu<br>Feedback: eryarP163.com |             |         |
| welcome to pipedata3d!                  |                                                                                                    |             |         |
| r pipedata3d                            |                                                                                                    |             |         |
| File Views Display Help                 |                                                                                                    |             |         |
|                                         | Standards 🛋                                                                                                    | Description | Value . |
|                                         | <ul> <li>■ ASME B16.5-2013</li> <li>■ ASME B16.9-2012</li> </ul>                                                   |             |         |
| ξ.                                      | *                                                                                                    |             |         |

#### Figure 2.1 Main GUI of pipedata3d

在 pipedata3d 的界面左侧的标准树中选择相应的标准部件,则会在 3D View 中显示出对 应部件的三维模型及尺寸标注,在右侧的列表中将会列举出相应的尺寸说明及尺寸值。

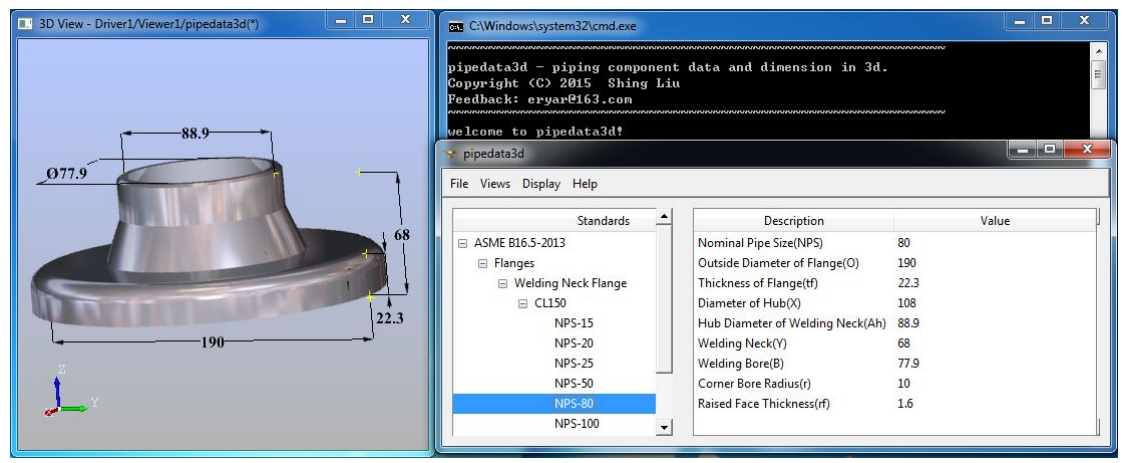

Figure 2.2 Welding Neck Flange in pipedata3d

### 3. 3D View Options

三维视图 3D View 有些交互操作,如缩放、平移及旋转等方便三维模型的查看,这些 交互操作主要通过拖拽鼠标来实现。

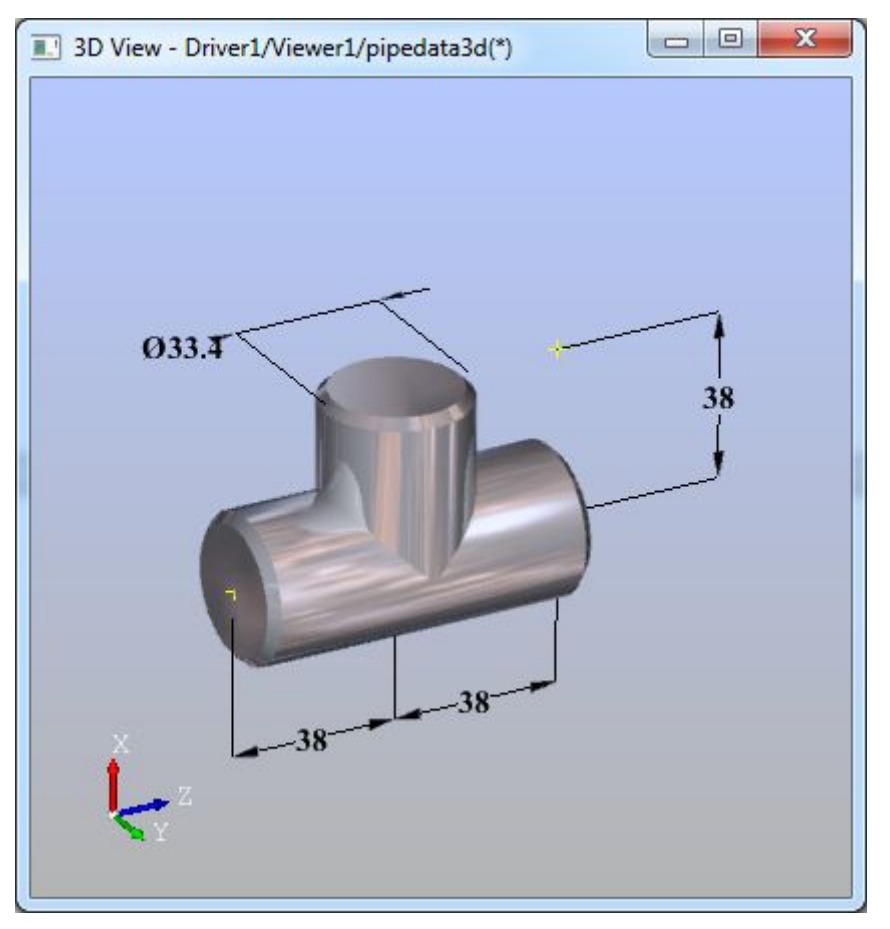

Figure 3.1 3D View of pipedata3d

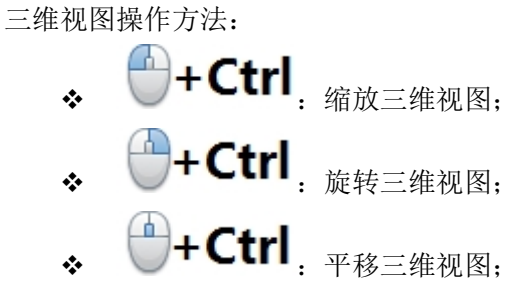

也有部分快捷键:

- ✤ F: 缩放全部模型;
- ✤ D: 重置三维视图;
- ✤ W: 线框模式;
- ✤ S: 渲染模式;

### 4. Customisation Issues

标准数据都在文件夹 stdlib 中,如下图所示:

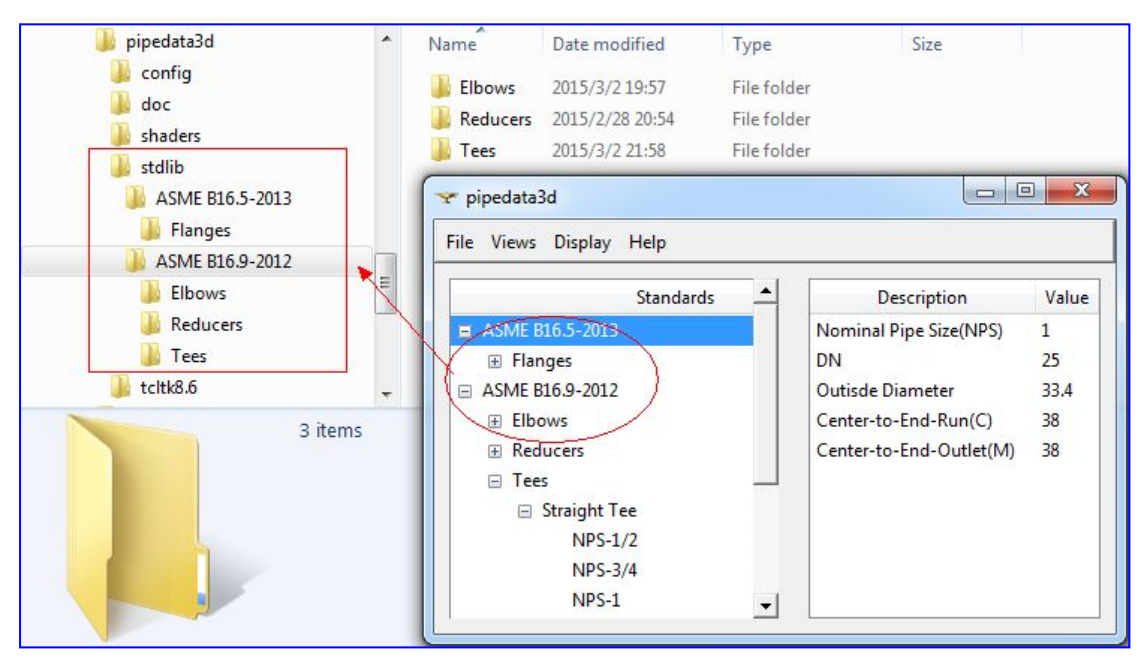

Figure 4.1 Standard Library Data

文件夹 stdlib 中的每一个文件夹对应了一个标准,然后子文件夹是标准中的类型,最后 是用于建模及显示的 Tcl 脚本。

所以每新增加一个标准数据,只需要增加一个文件夹,或将网上下载到的标准数据复制 到 stdlib 文件夹即可。

## 5. Feedback and Support

欢迎下载使用 pipedata3d 及贡献自定义的标准数据 Tcl 脚本,使用 pipedata3d 功能更完善。任何意见、建议都可以与作者联系: <u>eryar@163.com</u>

关于 pipedata3d 的更多信息,请访问: <u>http://www.cppblog.com/eryar/</u>